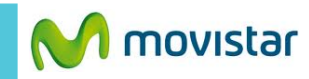

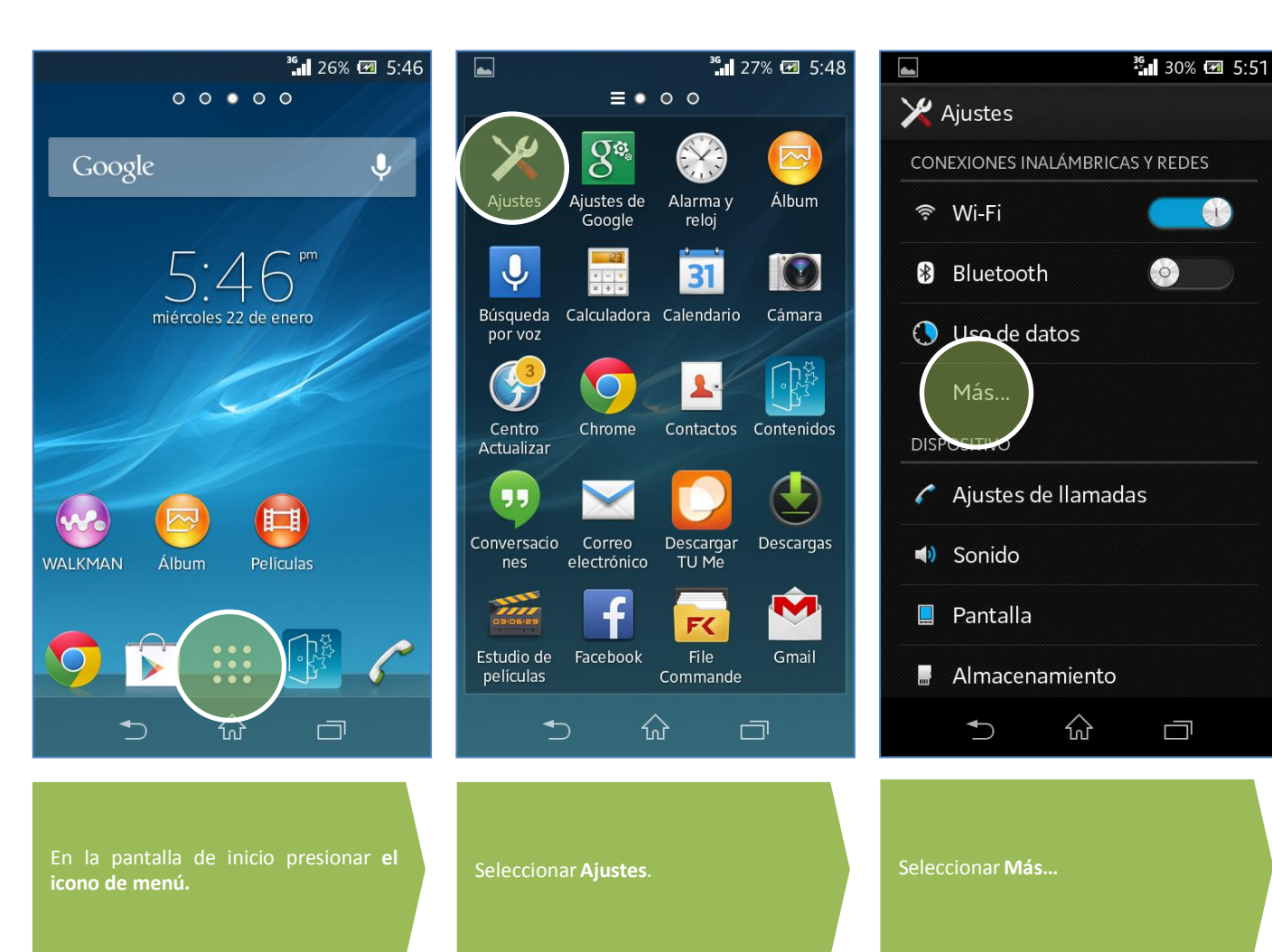

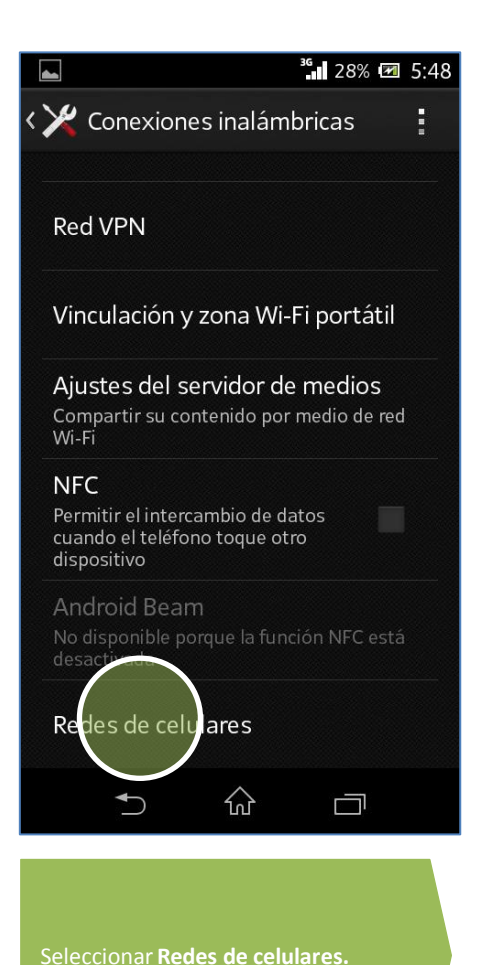

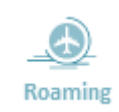

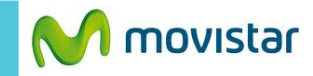

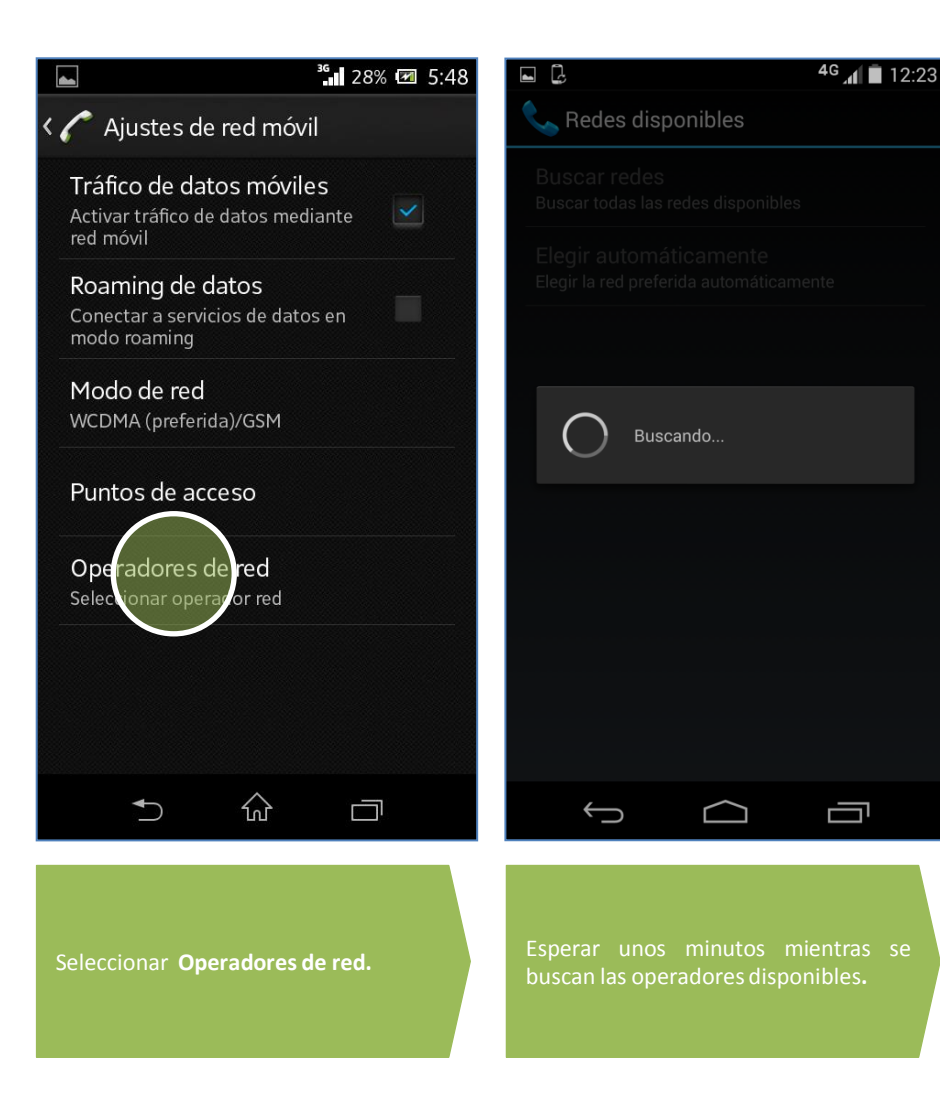

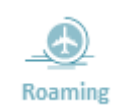

Revisa otras configuraciones en <u>http://catalogo.movistar.com.pe/soporte/sony/xperia-l-c2104#soporte</u>